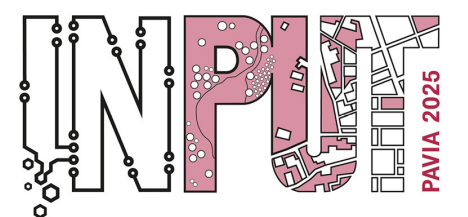

Methods, Models and Technologies for Future Cities and Regions PAVIA, 8-10 September 2025

# Vademecum registrazione

#### 1. Introduzione

Questo vademecum fornisce una guida passo passo per la registrazione al sito Bquadro2 e l'iscrizione agli eventi. Seguendo queste istruzioni, potrai completare la procedura senza difficoltà.

Procedura di registrazione al portale per i nuovi utenti:

#### 2. Procedura di Iscrizione al Portale

#### 2.1 Accesso alla Pagina di Registrazione

- 1. Aprire il browser e digitare <u>https://www.bquadro2.it</u>.
- 2. Cliccare su "Registrati" in alto a destra nella pagina.

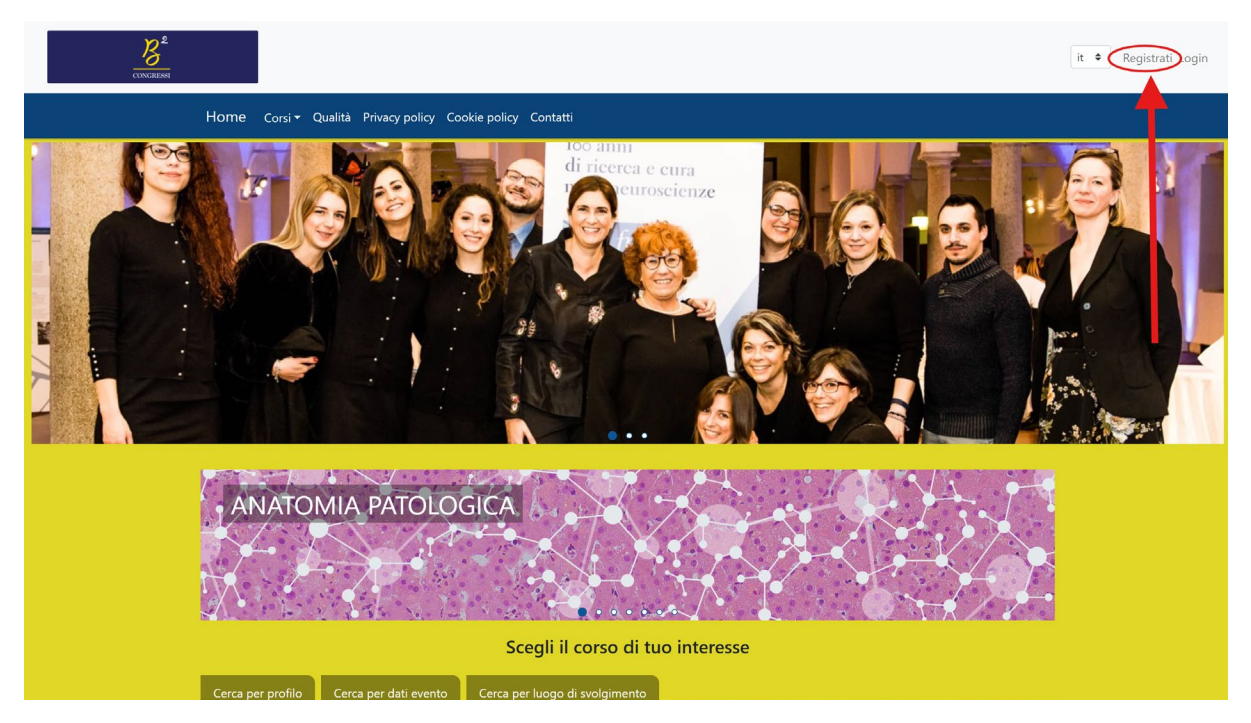

#### 2.2 Inserimento Dati

- 3 Compilare il modulo di registrazione con i dati personali; prestare attenzione all'inserimento del corretto indirizzo mail
- 4 Creare un **nome utente** e una **password sicura** (almeno 8 caratteri, con un carattere speciale e un numero). Si ricorda che per le nuove normative sulla sicurezza dei dati GDPR, la password andrà modificata ogni tre mesi
- 5 Leggere e accettare la **Privacy Policy** e i **Termini e Condizioni** del sito.

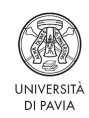

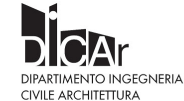

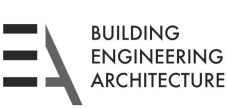

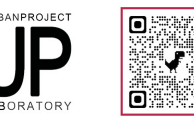

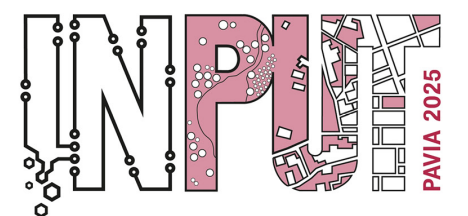

Methods, Models and Technologies for Future Cities and Regions PAVIA, 8-10 September 2025

6 Inviare il modulo. Comparirà un messaggio di conferma dell'invio.

| Real Considered                                                                                           |                                                             | it 🕈 Registrati Login                         |
|----------------------------------------------------------------------------------------------------|-------------------------------------------------------------|-----------------------------------------------|
| Home Corsi - Qualità Privacy policy Cooki                                                                 | e policy Contatti                                           |                                               |
|                                                                                                    |                                                             |                                               |
| Gentile Cognome Nome                                                                                      |                                                             |                                               |
| E' stata inviata una mail al seguente indirizzo: esempio@esempio.it                                       |                                                             |                                               |
| La preghiamo di controllare la sua posta elettronica                                                      |                                                             |                                               |
| Torna alla schermata home                                                                                 |                                                             |                                               |
|                                                                                                    |                                                             |                                               |
|                                                                                                    |                                                             |                                               |
|                                                                                                    |                                                             |                                               |
|                                                                                                    |                                                             |                                               |
| Bquadro Congressi srl                                                                                     | Sede                                                        | Link                                          |
| <ul> <li>IP Provider ECM ID: 1777</li> <li>J 0382 302859</li> <li>⊠ staff@bquadro-congressi.it</li> </ul> | C/O POLO TECNOLOGICO Via F.Ili Cuzio nº 42<br>PAVIA - 27100 | A Privacy policy<br>Socoke policy<br>Contatti |
|                                                                                                    |                                                             |                                               |

#### 2.3 Conferma dell'Account

- 1. Controllare la propria casella email (inclusa la cartella Spam) per il messaggio di conferma.
  - L'oggetto della mail sarà "Messaggio di conferma Account".

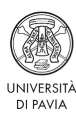

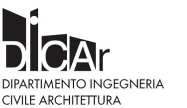

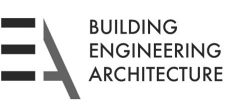

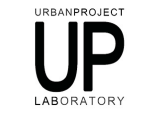

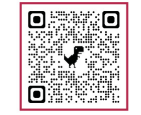

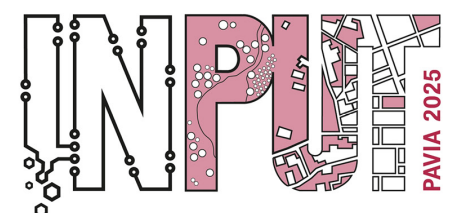

Methods, Models and Technologies for Future Cities and Regions PAVIA, 8-10 September 2025

# 2. Cliccare sul **link di attivazione** contenuto nell'email per completare la registrazione.

**Bquadro Congressi srl** 

Gentile Utente

Le diamo il benvenuto sulla nostra nuova piattaforma.

Per confermare l'iscrizione in piattaforma clicca sul link di seguito

<u>qui</u>

Non rispondere alla mail seguente, in caso di problemi contattare l'assistenza.

Cordiali saluti

Bquadro Congressi srl

**Bquadro Congressi srl** 

Sede: C/O POLO TECNOLOGICO Via F.lli Cuzio nº 42

Telefono 0382 302859

E-Mail staff@bquadro-congressi.it

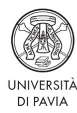

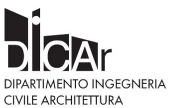

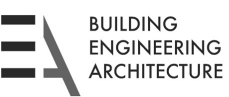

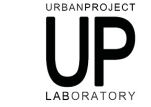

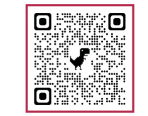

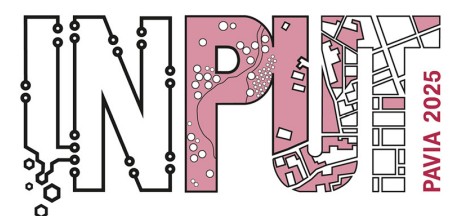

Methods, Models and Technologies for Future Cities and Regions PAVIA, 8-10 September 2025

#### 3. Primo Accesso e Iscrizione all'Evento

- 1. Effettuare il login con le credenziali scelte cliccando su **"Login"** in alto a destra.
- 2. Dalla **home del sito**, scorrere fino alla sezione **PAVIA INTERNATIONAL CONFERENCES** e selezionare l'evento di interesse.

| delle DISFONIE e delle<br>DISFAGIE NEUROGENE<br>S<br>MONTEFIORE DELL'ASO (AP)<br>Polo Museale "S. Francesco" Sala<br>"Adolfo De Carolis"<br>Data inizio: 03/10/2025 - h 13:30               |                                 |
|----------------------------------------------------------------------------------------------------|---------------------------------|
|                                                                                                    | PAVIA INTERNATIONAL CONFERENCES |
|                                                                                                    |                                 |
| Formazione residenziale • NON<br>ECM<br>INPUT 2025 13th<br>International Conference<br>on Innovation in Urban<br>and Regional Planning<br>PWY<br>PWVA (PV)<br>Sectember 8: 2025. Aula Maona |                                 |
|                                                                                                    | MEETING                         |
| Formazione residenziale • NON<br>ECM<br>34rd RROG MEETING                                                                                                    |                                 |

3. Utilizzare il **menù di navigazione** per consultare le informazioni sull'evento fino alla sezione **"Papers"**.

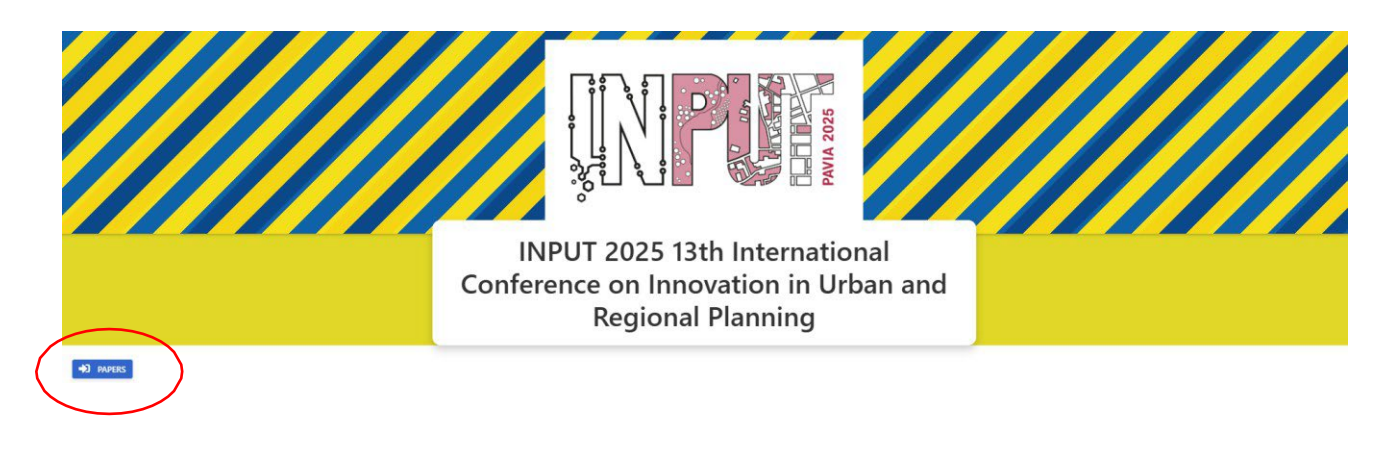

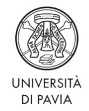

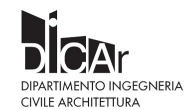

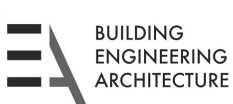

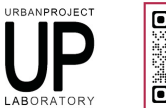

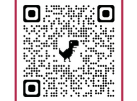

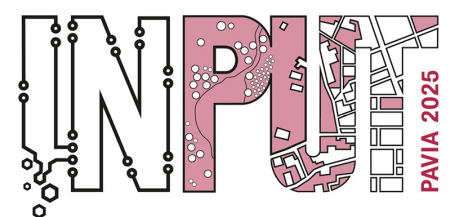

Methods, Models and Technologies for Future Cities and Regions PAVIA, 8-10 September 2025

### a) Selezionare il topic di interesse cliccando sulla cartellina gialla

|         |                                                                                                    |                                                                                                    |                                                                                                    | X                                                                                                    |                                                | Торі                                                                                             | ic         | X                 |                                                        | ANA A       |      | R                 |          |
|---------|----------------------------------------------------------------------------------------------------|----------------------------------------------------------------------------------------------------|----------------------------------------------------------------------------------------------------|----------------------------------------------------------------------------------------------------|------------------------------------------------|--------------------------------------------------------------------------------------------------|------------|-------------------|--------------------------------------------------------|-------------|------|-------------------|----------|
|         |                                                                                                    | X                                                                                                    |                                                                                                    | A                                                                                                    |                                                | Торі                                                                                             | ic         | X                 | R                                                      | A           |      | K                 | A A      |
|         | EX.                                                                                                    | A                                                                                                    | R                                                                                                    | A                                                                                                    |                                                | Торі                                                                                             | ic         | A                 | S                                                      | A           |      | B                 | A        |
|         | EX.                                                                                                    |                                                                                                    | (S)                                                                                                    | A                                                                                                    |                                                | A                                                                                                |            | A                 |                                                        | À           |      | 6                 | A A      |
| E CA    | R                                                                                                    | A                                                                                                    |                                                                                                    | AN                                                                                                    |                                                | A                                                                                                |            | A                 |                                                        | À           |      |                   | 1        |
|         | E Sh                                                                                                    | A                                                                                                    | E St.                                                                                                    | A                                                                                                    | S. K.                                          | AD                                                                                               | SE Y       | A                 |                                                        | A           |      | 23                | A        |
| 273     | E-DA                                                                                                    | Mar N                                                                                                    | 2-15%                                                                                                    | Har ()                                                                                                    | X-DA                                           | Kar ()                                                                                           |            | (Har )            |                                                        | Part        |      | 2-11              | 1.PC     |
|         |                                                                                                    |                                                                                                    |                                                                                                    |                                                                                                    |                                                |                                                                                                  |            |                   |                                                        |             |      |                   |          |
|         |                                                                                                    |                                                                                                    |                                                                                                    |                                                                                                    |                                                |                                                                                                  |            |                   |                                                        |             |      |                   |          |
|         |                                                                                                    |                                                                                                    |                                                                                                    |                                                                                                    |                                                |                                                                                                  |            |                   |                                                        |             |      |                   |          |
|         |                                                                                                    |                                                                                                    |                                                                                                    |                                                                                                    |                                                |                                                                                                  |            |                   |                                                        |             |      |                   |          |
|         |                                                                                                    |                                                                                                    |                                                                                                    |                                                                                                    |                                                |                                                                                                  |            |                   |                                                        |             |      |                   |          |
|         |                                                                                                    |                                                                                                    |                                                                                                    |                                                                                                    |                                                |                                                                                                  |            |                   |                                                        |             |      |                   |          |
|         |                                                                                                    |                                                                                                    |                                                                                                    |                                                                                                    |                                                |                                                                                                  |            |                   |                                                        |             |      | Q                 | Q Cerca  |
| Actions | General Data                                                                                                    |                                                                                                    | Date                                                                                                    |                                                                                                    | Text settings                                  |                                                                                                  |            | Counting settings |                                                        |             |      | Validation Status | T Result |
|         | Topic title                                                                                                    | Description T                                                                                                    | available from                                                                                                    | Available by                                                                                                    | Maximum text si                                | Text style                                                                                       | Text color | Text length       | Type of counting                                       | Count space | es 🔻 |                   |          |
|         |                                                                                                    |                                                                                                    |                                                                                                    |                                                                                                    |                                                |                                                                                                  |            |                   |                                                        | -           |      |                   | 1        |
| _       | Q.                                                                                                    | Q                                                                                                    | ۹ 🖬                                                                                                    | a 🖬                                                                                                    | Q.                                             | Q.                                                                                               | Q.         | Q                 | 9                                                      | (Tutti)     | *    | Q.                | Q        |
|         | Q.<br>S_04 3S City (Sma                                                                                                    | Q.<br>ORGANIZERS: INPU                                                                                                  | Q. C                                                                                                    | 05/05/2025 23:59                                                                                                    | 12                                             | Q.<br>Times New Roman                                                                            | ۹.         | ۹.                | Q.<br>Unlimited                                        | (Tutti)     |      | ٩                 | Q        |
|         | Q<br>S_03 - 35 City (Sma<br>S_03 - transition's                                                                                           | Q<br>ORGANIZERS: INPU<br>ORGANIZERS: INPU                                                                               | Q. 05/03/2025 09:19<br>05/03/2025 00:10                                                                                                    | 05/05/2025 23:59<br>05/05/2025 23:59                                                                                                    | 1 Q<br>12<br>12                                | Q.<br>Times New Roman<br>Times New Roman                                                         | م<br>=     | Q                 | Q.<br>Unlimited                                        | (Tutti)     |      | ٩                 | Q.       |
|         | Q.<br>S_03 3S City (Sma<br>S_03 - Transition's<br>S_05 - Innovations i                                                                    | Q.<br>ORGANIZERS: INPU<br>ORGANIZERS: INPU<br>ORGANIZERS: Gara                                                          | Q, C<br>05/03/2025 09:19<br>05/03/2025 00:10<br>05/03/2025 09:23                                                                           | Q. 05/05/2025 23:59<br>05/05/2025 23:59<br>05/05/2025 23:59                                                                                                    | Q 12<br>12<br>12                               | Q.<br>Times New Roman<br>Times New Roman<br>Times New Roman                                      | Q          |                   | Q<br>Unlimited<br>Unlimited                            | (Tutti)     | •    | ٩                 | q        |
|         | Q<br>S_03 - 35 City (Sma<br>S_03 - transition's<br>S_05 - Innovations i<br>S_07 - Smart Happy                                             | Q<br>ORGANIZERS: INPU<br>ORGANIZERS: INPU<br>ORGANIZERS: Gara<br>ORGANIZERS: Gara                                       | Q 05/03/2025 09:19<br>05/03/2025 00:10<br>05/03/2025 09:23<br>05/03/2025 09:25                                                             | Q. Colored Colored Col | Q 12<br>12<br>12<br>12                         | Q.<br>Times New Roman<br>Times New Roman<br>Times New Roman<br>Times New Roman                   | Q.         |                   | Q,<br>Unlimited<br>Unlimited<br>Unlimited              | (Tutti)     | *    | ٩                 | Q        |
|         | Q<br>S_04 3S City (Sma<br>S_03 - transition's<br>S_05 - Innovations i<br>S_07 - Smart Happy<br>S_10 - Geodesign f                         | Q<br>ORGANIZERS: INPU<br>ORGANIZERS: INPU<br>ORGANIZERS: Gara<br>ORGANIZERS: Gara<br>ORGANIZERS: Gara                   | Q 5/03/2025 09:19<br>05/03/2025 00:10<br>05/03/2025 09:23<br>05/03/2025 09:25<br>05/03/2025 09:25                                          | Q         05/05/2025 23:59           05/05/2025 23:59         05/05/2025 23:59           05/05/2025 23:59         05/05/2025 09:25           05/05/2025 09:25         05/05/2025 09:25                                                                                                    | Q 12<br>12<br>12<br>12<br>12<br>12             | Q.<br>Times New Roman<br>Times New Roman<br>Times New Roman<br>Times New Roman                   |            |                   | Q,<br>Unlimited<br>Unlimited<br>Unlimited<br>Unlimited | (Tutti)     | •    | Q                 | q        |
|         | Q<br>S_03 - 35 City (Sma<br>S_03 - Jansition's<br>S_04 - Innovations i<br>S_07 - Smart Happy<br>S_10 - Geodesign f<br>S 13 - Urban biodiv | Q<br>ORGANIZERS: INPU<br>ORGANIZERS: INPU<br>ORGANIZERS: Gara<br>ORGANIZERS: Gara<br>ORGANIZERS: Cam<br>ORGANIZERS: Cam | Q 05/03/2025 09:19<br>05/03/2025 09:19<br>05/03/2025 09:23<br>05/03/2025 09:25<br>05/03/2025 09:25<br>05/03/2025 09:25<br>05/03/2025 09:25 | Q         Q           05/05/2025 23:59         05/05/2025 23:59           05/05/2025 23:59         05/05/2025 09:25           05/05/2025 09:25         05/05/2025 09:25           05/05/2025 09:25         05/05/2025 09:25           05/05/2025 09:25         05/05/2025 09:25                                                                                                    | Q 12<br>12<br>12<br>12<br>12<br>12<br>12<br>12 | Q<br>Times New Roman<br>Times New Roman<br>Times New Roman<br>Times New Roman<br>Times New Roman |            |                   | Q<br>Unlimited<br>Unlimited<br>Unlimited<br>Unlimited  | (Tutti)     | *    | Q                 | Q        |

b) Caricamento documento:

"File"- "Open" consente di scegliere il documento da caricare

- "Home" consente di digitare/inserire testi
- "Insert" consente di inserire tabelle, immagini, intestazione, numeri di pagina
- "Page layout" consente di modificare impostazioni della pagina

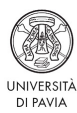

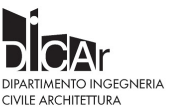

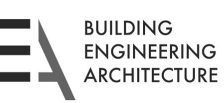

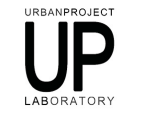

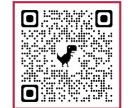

![](_page_5_Picture_0.jpeg)

Methods, Models and Technologies for Future Cities and Regions PAVIA, 8-10 September 2025

| 40 PADERS                                      |                                                                                                    |
|------------------------------------------------|----------------------------------------------------------------------------------------------------|
| Your Paper                                     | Send                                                                                                    |
| Selected Topic                                 | 5_04 - 35 City (Smart, Safe, Sustainable)                                                                                                    |
| Topic description Selected                     | ORGANIZERS: INPUT 2025 Scientific Committee<br>Session description: Among the many contemporary approaches to urban studies and urban/regional plan-ning, certain key concepts have emerged as highly recurrent both in scientific<br>Iterature and in urban practice. Dispis such as martness, safety and health, and sustainability have traditionally been addressed separately, despite their evident interconnections in terms of<br>Of these, sustainability is the most catabilished notion of the regarded as a prerequisite for every urban and regional action or strategy. Sustainability informs both large-scale global programs<br>and smaller-scale inter- ventions, from building-level projects to daily individual practices. Nevertheless, otless continue to face signif- icant environmental, social, and economic challenges, as<br>illustrated in numerous reports (such as those from the IPC). To address these, cirits and regions should werk toward a balanced approach that harmonices the various dimension of<br>sustainability while integrating them with smart technologies and behaviors (both at the city and citzens level) and the evolving concept of urban safety, which has expanded from risk manage-<br>ment to encompas health, resilience, and well-being.<br>The challenge ahead lies in defining the limits, boundaries, and opportunities for combining these three critical concepts into a cohesive framework, which we can refer to as the "3S City", built<br>upon the older "3R" approach (reduce, reus, recycle), closely aligned to sustainability gals.<br>Keywords: sustainability. Healthy City, safety, urban exposure |
| Paper<br>Limit: Unlimited<br>Units inserted: 0 | File Insert Page Layout                                                                                                    |

 Il sistema propone come autore principale chi ha effettuato il login (possibilità di modificare/aggiornare contatti e dati dalle due icone sezione "Actions"); è possibile quindi aggiungere co-autori:

![](_page_5_Picture_5.jpeg)

![](_page_5_Picture_6.jpeg)

![](_page_5_Picture_7.jpeg)

![](_page_5_Picture_8.jpeg)

![](_page_5_Picture_9.jpeg)

![](_page_5_Picture_10.jpeg)

![](_page_6_Picture_0.jpeg)

13th International Conference on Innovation in Urban and Regional Planning Methods, Models and Technologies for Future Cities and Regions PAVIA, 8-10 September 2025

# 1. Compilare i campi e salvare.

![](_page_6_Figure_3.jpeg)

## 2. "Save" per salvare il Paper caricato

| 40 PAPERS                                      |                                                                                                    |
|------------------------------------------------|----------------------------------------------------------------------------------------------------|
| Your Paper                                     | Send                                                                                                    |
| Selected Topic                                 | 5,04 - 35 City (Smart, Sale, Surtainable)                                                                                                    |
| Topic description Selected                     | ORGANZERS: INVUT 2025 Scientific Committee<br>Section discription: Among the many contemporary approaches to urban studies and urban/regional plan-ning, certain key concepts have emerged as highly recurrent both in scientific<br>Interacture and in urban practice. Topics such as unremoves, astery and health, and sustainability have traditionally been addresed separately, despite their overlate interconnections in terms of<br>interbiological grandpoint and potential concerns for urban analysis. Recentating, and management.<br>And management. The second second sec |
| Paper<br>Limit: Unlimited<br>Units inserted: 0 | None Insert Page Layout                                                                                                    |

3. Il Paper salvato non è ancora stato inviato. "Send" per inviare il Paper

| +0 PAPERS                                     |                                                                                                    |
|-----------------------------------------------|----------------------------------------------------------------------------------------------------|
| Your Paper                                    | Send                                                                                                    |
| Selected Topic                                | 5,04 - 35 City (Smart, Safe, Surtainable)                                                                                                    |
| Topic description Selected                    | ORCANZERS: INPUT 2025 Scientific Committee<br>Section decorption: Among the many contemporary approaches to urban shudies and urban/regional plan-ning, certain key concepts have emerged as highly recurrent both in scientific<br>Iteration and in urban practice. Topics such as smartness, stelly and health, and sutainability laver traditionally been addressed supported, despite their ordineit here connections in terms of<br>methodological paragonicals and portexing downed for the many spectra stelly and health, and sutainability laver traditionally been addressed supported, despite their ordineit here connections in terms of<br>methodological paragonicals and portexing the section of the section of |
| Paper<br>Limit: Unimited<br>Units inserted: 0 | Home Insert Page Lapout                                                                                                    |

#### Oppure, dopo aver inserito co-autori:

| Paper Stat                                                           | us Saved |         |        |      |                      |             |              |
|----------------------------------------------------------------------|----------|---------|--------|------|----------------------|-------------|--------------|
| Autho                                                                | rs       |         |        |      |                      |             | 4            |
| It is possible to insert co-authors once the document has been saved | 2d Actio | ns Name | Sumame | Mail | 1 Membership company | Type Author | Phone Number |
|                                                                      | 181      | 2 🖷     |        |      |                      |             |              |
|                                                                      | <b>a</b> | 2       |        |      |                      | Author      | Principale:  |

![](_page_7_Picture_0.jpeg)

Methods, Models and Technologies for Future Cities and Regions PAVIA, 8-10 September 2025

# Il Paper inviato è archiviato nella propria area riservata "User Area" – "Papers

|                                 |                | $\frown$                      |                                     |                            |                   |                        | en 4                           | 2 |
|---------------------------------|----------------|-------------------------------|-------------------------------------|----------------------------|-------------------|------------------------|--------------------------------|---|
|                                 | Home Cour      | es ▼ User area My courses     | Teacher Documents Quali             | tà Privacy policy Cookie p | oolicy Contatti   |                        |                                |   |
| User area                       | Home Courses U | er area My course Teacher Dor | Cuments Qualità Privacy policy      | Cookie policy Contati      |                   | Ţ                      |                                |   |
|                                 |                |                               | 🖨 Pape                              | rs Written                 |                   |                        |                                |   |
| Edition data                    |                |                               | Paper Status                        |                            |                   |                        | Download document              | ٦ |
| Title Edition                   | T Edition Code | Y Course Code Y               | Topic title                         | Validation Status          | Evaluation result | Last modification date | Ŧ                              | _ |
| ۹                               | Q              | Q.                            | Q                                   | Q                          | ۹                 | ٩                      |                                |   |
| INPUT 2025 13th International C | D              |                               | S_04 - 3S City (Smart, Safe, Sustai | Salvato                    |                   | 11/3/2025, 09:19       | <ul><li>✓</li></ul>            |   |
| 10 25 50 Tutti                  |                |                               |                                     |                            |                   |                        | Pagina 1 di 1 (1 elementi) 🧹 1 | > |

![](_page_7_Picture_5.jpeg)

![](_page_7_Picture_6.jpeg)

![](_page_7_Picture_7.jpeg)

![](_page_7_Picture_8.jpeg)

![](_page_7_Picture_9.jpeg)